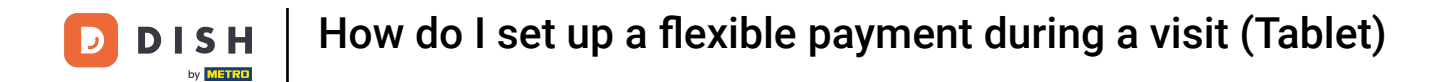

Welcome to the DISH POS app. In this tutorial, we show you how to set up a flexible payment.

| 😑 ріян Pos HD Video Demo | English FACILITIES | OPEN ORDERS |            | ¢ |
|--------------------------|--------------------|-------------|------------|---|
| Restaurant<br>2 seats    | Terrace            | Direct Sale | E-Commerce |   |
|                          |                    |             |            |   |
|                          |                    |             |            |   |
|                          |                    |             |            |   |
|                          |                    |             |            |   |
|                          |                    |             |            |   |
|                          |                    |             |            |   |

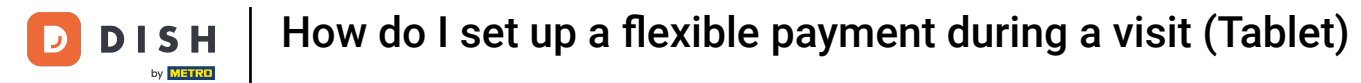

## First, select a facility.

| 😑 різнроз HD Video Demo | o English FACILITIES | OPEN ORDERS |            | ¢ |
|-------------------------|----------------------|-------------|------------|---|
| Restaurant<br>2 seats   | Terrace              | Direct Sale | E-Commerce |   |
|                         |                      |             |            |   |
|                         |                      |             |            |   |
|                         |                      |             |            |   |
|                         |                      |             |            |   |
|                         |                      |             |            |   |
|                         |                      |             |            |   |

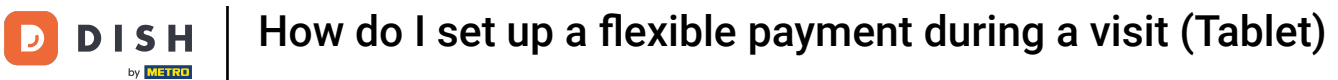

## • Then open a new table.

| ≡ різнроз Restaurant | FACILITIES | OPEN ORDERS |                            | ¢ |
|----------------------|------------|-------------|----------------------------|---|
| Table 1              | Table 2    | Table 3     | Table 4                    |   |
| Table 5              | Table 6    | Table 7     | Table 8                    |   |
| Table 9              | Table 10   | Table 11    | Table 12                   |   |
| Table 13             | Table 14   | Table 15    | Table 16                   |   |
| Table 17             | Table 18   | Table 19    | <b>Table 20</b><br>2 seats |   |
|                      |            |             |                            |   |

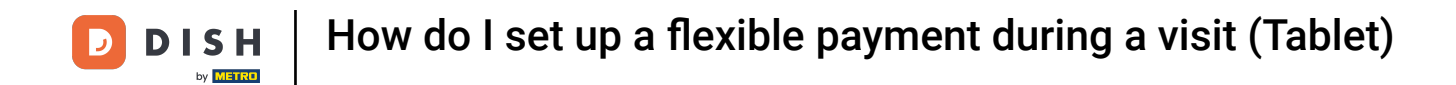

Flexible payment allows the guest to pay an individual amount upfront before an order has been made. To do so, enter the respective amount into the input field.

| ≡ DIS        | н pos Tabl       | e 1             | ¢             | FOOD DRINKS OTHER              | ÷ ۵ ج          |
|--------------|------------------|-----------------|---------------|--------------------------------|----------------|
|              |                  |                 |               | Aperitif                       | Starters       |
|              |                  |                 |               | Oysters Each                   | Steak Tatare   |
|              |                  |                 |               | Oysters Per Piece Passionfruit | Eendenlever    |
|              |                  |                 |               | Caviar (10gr.)                 | Octopus        |
|              |                  |                 |               | Iberico (100gr.)               | Sweetbreads    |
|              |                  |                 |               |                                | Green Asperges |
| <u> </u>     | Input            | То              | tal amount    |                                | Lobster Soup   |
|              | ×                |                 | 0.00 🗸        |                                |                |
| Copen drawer | E<br>Description | کر<br>Customers | Print order   |                                |                |
| 7            | 8                | 9               | +/-           |                                |                |
| 4            | 5                | 6               |               | Salads                         | Dishes         |
| 1            | 2                | 3               | ୁମ୍ମ<br>PIN € | Supplements                    | Desserts       |
| 0            | 00               |                 | ີ<br>CASH €   | Menus                          |                |

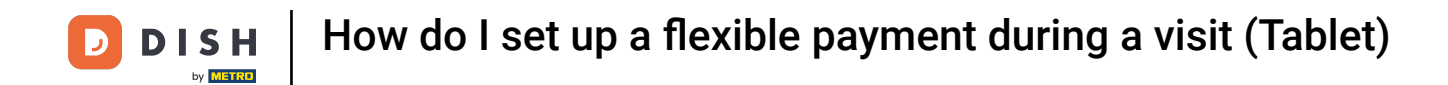

## After adding the input, select the guest's preferred payment method. Note: The payment methods may differ, depending on your settings for the payment methods menu.

| ≡ DISI       | нроз <mark>Tabl</mark> | e 1             | ¢                | FOOD DRINKS OTHER              | ÷ ♀ :          |
|--------------|------------------------|-----------------|------------------|--------------------------------|----------------|
|              |                        |                 |                  | Aperitif                       | Starters       |
|              |                        |                 |                  | Oysters Each 0                 | Steak Tatare   |
|              |                        |                 |                  | Oysters Per Piece Passionfruit | Eendenlever    |
|              |                        |                 | Caviar (10gr.)   | Octopus                        |                |
|              |                        |                 | Iberico (100gr.) | Sweetbreads                    |                |
|              |                        |                 |                  |                                | Green Asperges |
|              | Input                  | To              | otal amount      |                                | Lobster Soup   |
|              | $\times$               |                 | 0.00 🗸           |                                |                |
| Copen drawer | E<br>Description       | کر<br>Customers | Print order      |                                |                |
| 7            | 8                      | 9               | +/-              |                                |                |
| 4            | 5                      | 6               |                  | Salads                         | Dishes         |
| 1            | 2                      | 3               | Ê.<br>PIN€       | Supplements                    | Desserts       |
| 0            | 00                     |                 | CASH €           | Menus                          |                |

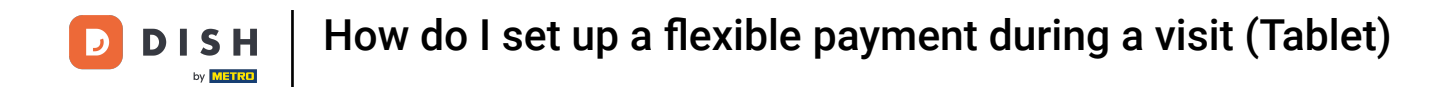

## • To now temporarily close the order, tap on the total amount.

| E DISH POS Table 1 STROD DRINKS OTHER S |             |                 |                  |                                |                |  |  |
|-----------------------------------------|-------------|-----------------|------------------|--------------------------------|----------------|--|--|
| Cash 50.00                              |             | 50.00           | Aperitif         | Starters                       |                |  |  |
|                                         |             |                 |                  | Oysters Each                   | Steak Tatare   |  |  |
|                                         |             |                 |                  | Oysters Per Piece Passionfruit | Eendenlever    |  |  |
|                                         |             |                 | Caviar (10gr.)   | Octopus                        |                |  |  |
|                                         |             |                 | Iberico (100gr.) | Sweetbreads                    |                |  |  |
|                                         |             |                 |                  |                                | Green Asperges |  |  |
|                                         | Input       | To              | tal amount       |                                | Lobster Soup   |  |  |
| -50.00 🗸                                |             | -50.00 🗸        |                  |                                |                |  |  |
| Gpen drawer                             | Description | کر<br>Customers | Print order      |                                |                |  |  |
| 7                                       | 8           | 9               | +/-              |                                |                |  |  |
| 4                                       | 5           | 6               |                  | Salads                         | Dishes         |  |  |
| 1                                       | 2           | 3               | ୁ<br>PIN €       | Supplements                    | Desserts       |  |  |
| 0                                       | 00          |                 | ີ<br>CASH €      | Menus                          |                |  |  |

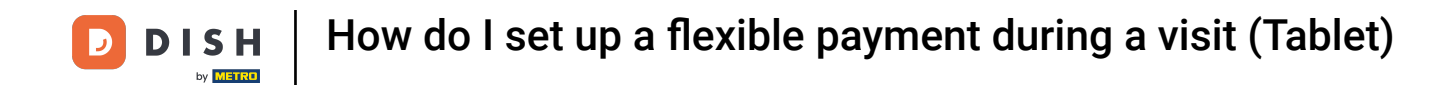

Back to the overview of the tables, you always can then go back to the table with the deposit. Simply tap on the table to open it.

| ≡ різнроз Restaurant | FACILITIES | OPEN ORDERS |                     | ¢ |
|----------------------|------------|-------------|---------------------|---|
| Table 1<br>🗐 1       | Table 2    | Table 3     | Table 4             |   |
| Table 5              | Table 6    | Table 7     | Table 8             |   |
| Table 9              | Table 10   | Table 11    | Table 12            |   |
| Table 13             | Table 14   | Table 15    | Table 16            |   |
| Table 17             | Table 18   | Table 19    | Table 20<br>2 seats |   |
|                      |            |             |                     |   |

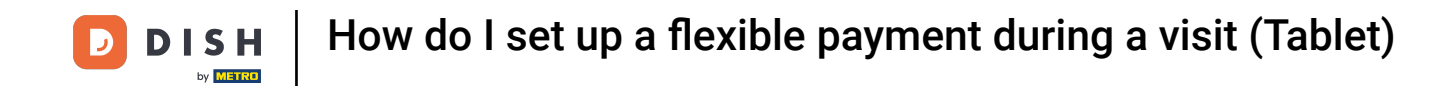

• Once you add items to the order, the price will be deducted from the deposit. To then check out, select the guest's preferred payment method.

|               | нроз <b>* Ta</b> l | ble 1            | ¢               | FOOD DRINKS OTHER              | <b>:</b> م ک   |
|---------------|--------------------|------------------|-----------------|--------------------------------|----------------|
| Cash          |                    |                  | 50.00           | Aperitif                       | Starters       |
| *Caviar (10g  | r.)                | x1 29.           | 50 29.50        | Overtaire Each                 | Steak Tatara   |
|               |                    |                  |                 |                                |                |
|               |                    |                  |                 | Oysters Per Piece Passionfruit | Eendenlever    |
|               |                    |                  |                 | Caviar (10gr.)                 | Octopus        |
|               |                    |                  |                 | Iberico (100gr.)               | Sweetbreads    |
|               |                    |                  |                 |                                | Green Asperges |
|               | Input              | To               | otal amount     |                                | Lobster Soup   |
|               | $\times$           |                  | -20.50 🗸        |                                |                |
| 🗭<br>Discount | Split order        | )<br>Description | کر<br>Customers |                                |                |
| 7             | 8                  | 9                | +/-             |                                |                |
| 4             | 5                  | 6                |                 | Salads                         | Dishes         |
| 1             | 2                  | 3                | ຼິງ<br>PIN €    | Supplements                    | Desserts       |
| 0             | 00                 |                  | Ë<br>Cash€      | Menus                          |                |

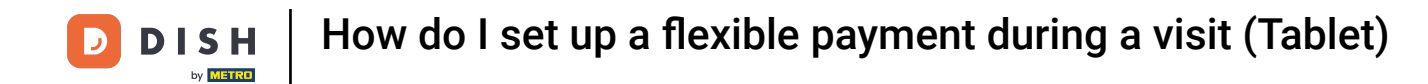

• When there is a credit left, you can choose how to handle the remaining amount by selecting one of the given options.

|        |    | Excess                  | payment           |       |  |             |
|--------|----|-------------------------|-------------------|-------|--|-------------|
|        |    | Change €                | 20,50             |       |  | ndenlever   |
|        |    | Tip € 20,5<br>Custom ti | 50<br>ip          |       |  | Octopus     |
|        |    | Decide lat              | ter (keep order o | open) |  | reetbreads  |
| Cancel |    |                         |                   |       |  | en Asperges |
|        |    |                         |                   |       |  |             |
|        |    |                         |                   |       |  |             |
|        |    |                         |                   |       |  |             |
|        |    |                         |                   |       |  |             |
|        |    |                         |                   |       |  |             |
|        |    |                         |                   |       |  |             |
| 0      | 00 |                         | CASH €            | Menus |  |             |

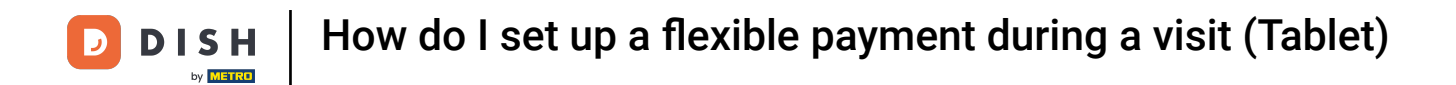

That's it. You completed the tutorial and now know how to set up a flexible payment.

| . ≡ ртян Pos * Table 1 С               |    |            |                       |       |  |  |
|----------------------------------------|----|------------|-----------------------|-------|--|--|
|                                        |    |            |                       |       |  |  |
|                                        |    | Excess     | payment               |       |  |  |
|                                        |    |            |                       |       |  |  |
|                                        |    | Tip € 20,5 | 0                     |       |  |  |
| Custom tip<br>Decide later (keep order |    |            | p<br>er (keep order o | ipen) |  |  |
|                                        |    |            |                       |       |  |  |
|                                        |    |            |                       |       |  |  |
|                                        |    |            |                       |       |  |  |
|                                        |    |            |                       |       |  |  |
|                                        |    |            |                       |       |  |  |
|                                        |    |            |                       |       |  |  |
|                                        |    |            |                       |       |  |  |
| 0                                      | 00 |            | Gash €                | Menus |  |  |

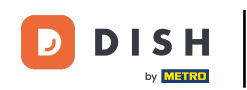

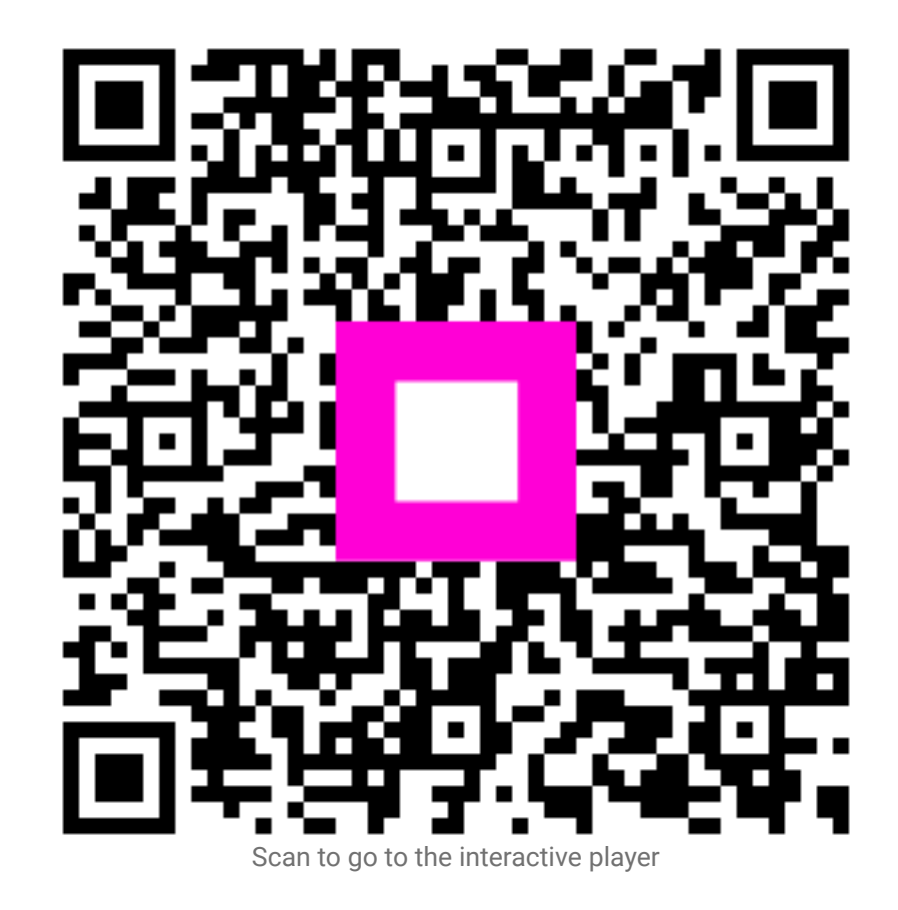